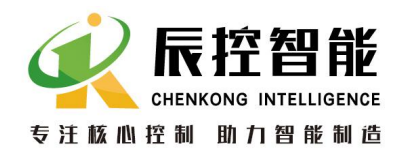

前言

产品概述

入门指南

组态选项

安装

故障诊断

附录

#### 地址:湖南长沙雨花区湘府中路 18 号德思勤广场 B5 栋 26 楼 http://www.cksky.com.cn TEL: +86 0731-85203816 FAX: +86 0731-85203916 服务热线: 400-807-8997

# CKS7 IM177 使用手册

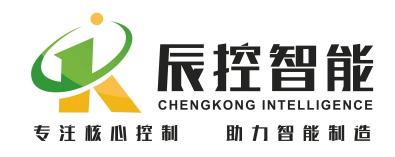

V1.0版 14.5.20

# 前言

## 本手册用途

本手册将提供有关在 PROFIBUS 网络中操作从站接口模块 IM 177 的信息。在第2章入门指南中,将了解如何对 IM 177 进行安装、 布线和组态。

## GSD 文件下载

在湖南辰控智能科技有限公司的官网上可下载:

http://www.cksky.com.cn/

#### 所需基本知识

本手册的适用对象为具有常规自动控制知识的编程工程师和维护

人员。此外,还需要了解如何在 Windows 操作系统下使用计算机或 者类似的 PC 工具(例如编程设备)。

还应当熟悉基本的 STEP 7 软件。所需的信息和基本知识可参阅手册"使用 STEP 7 编程(Programming with STEP 7)"。

#### 回收和处理

IM 177 的硬件为低污染材料,因而可以回收再利用。

#### 因特网上的服务和支持

可以在因特网上获取我们完整的手册和技术知识。

http://www.cksky.com.cn/

还可获得以下信息:

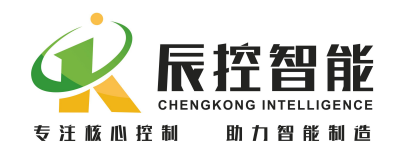

- 新闻专递将提供关于产品的最新信息。
- 可以通过"技术支持"下的搜索功能,所需的文档。

#### 1 产品概述

#### 1.1分布式 I/0 设备

1.1.1 什么是分布式 1/0 设备?

分布式 I/0 设备是分布式外设系统中的一个 DP 从站。

分布式 I/O 设备 (= DP 从站)准备传感器和执行器的数据,以便这些数据可通过 PROFIBUS-DP 传送到 DP 主站的 CPU,同时也可以将 CPU 处理的数据传送给传感器和执行器。

#### 1.1.2 分布式 1/0 设备—应用领域

分布式 I/0 设备是这类系统的理想解决方案:

- 控制器 CPU 位于中央位置。
- I/0( 输入/ 输出)系统以分布式的方式在现场工作。
- 高性能的总线系统在高速数据传输率下 CPU 和 I/0 系统之间无障碍地进行通信。

#### 1.1.3 PROFIBUS-DP 网络的结构

分布式 I/O 系统包含主动(主站)和被动(从站)节点,它们通过 PROFIBUS-DP 互相连接。

#### 1.1.4 PROFIBUS-DP

PROFIBUS-DP(DP 即分布式 I/0) 是一个基于 IEC 61784-1:2002 Ed1 CP 3/1 标准的开放式总线系统,采用 DP 传输协议。

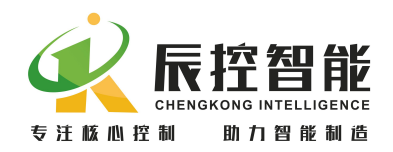

PROFIBUS-DP 在物理上可以是基于屏蔽双绞线的电气网络,也可以是基于光 纤的光纤网络。

DP 传输协议允许在控制器 CPU 和分布式 I/0 设备之间进行快速、循环的数据交换。

1.1.5 DP 主站和 DP 从站

PROFIBUS-DP 包含 DP 主站和 DP 从站。

- DP 主站:控制器 CPU 作为 DP 主站连接在系统中。DP 主站通过 PROFIBUS-DP 与分布式 I/O 系统交换数据并且监控现场设备。
- DP 从站: I/O 设备作为 DP 从站连接在系统中。如同 IM 177 这样的 DP 从站,在现场处理来自传感器和信号控制单元的数据,以便在 PROFIBUS-DP 现场总线上传输这些数据。

1.2 IM177

IM 177 是数字信号接口模块。用于 PROFIBUS DP 网络的模块化从站设备。

IM177 上最多可以扩展 7 个用于数字或模拟输入和输出的模块。它的通讯端 口通过 PROFIBUS DP 接头与 PROFIBUS 网络连接。

下图为该设备:

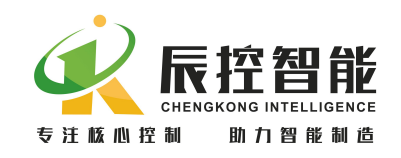

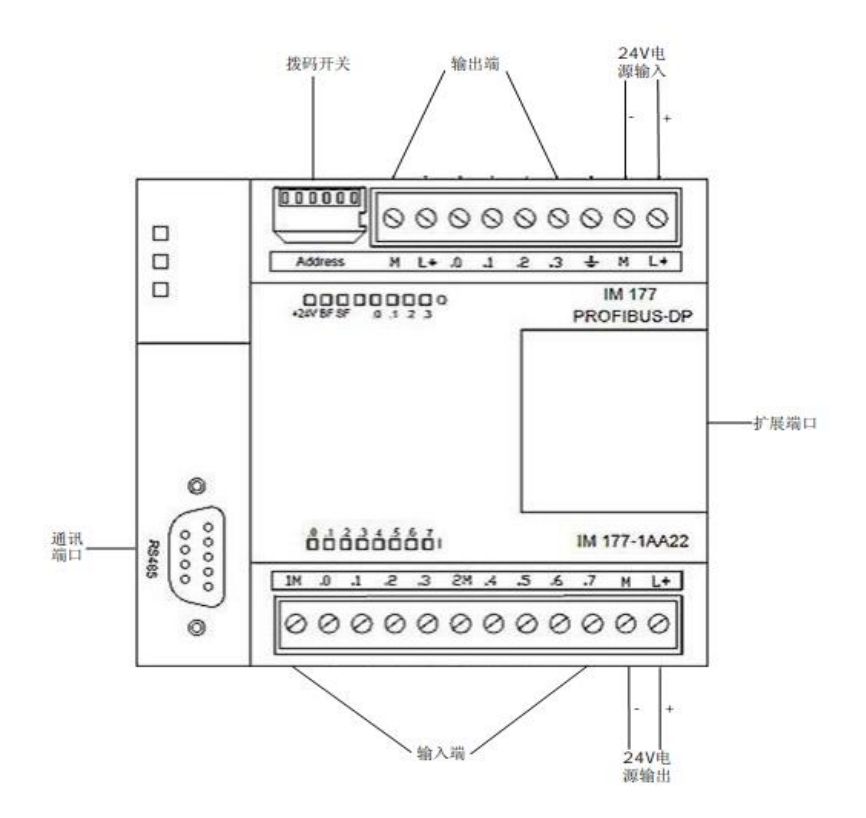

通讯端口定义

| 连接器   | 插针号   | RS485          |
|-------|-------|----------------|
|       | 1     | /              |
|       | 2     | 电源地            |
| -     | 3     | RS-485信号 B     |
| 9 • 5 | 4     | RTS (TTL)      |
|       | 5     | 逻辑地            |
| ••    | 6     | +5V, 100Ω串联电阻器 |
| 6 • 1 | 7     | +24V           |
| 2     | 8     | RS-485信号 A     |
|       | 9     | /              |
|       | 连接器外壳 | 机壳接地           |

地址:湖南长沙雨花区湘府中路 18 号德思勤广场 B5 栋 26 楼 http://www.cksky.com.cn TEL: +86 0731-85203816 FAX: +86 0731-85203916 服务热线: 400-807-8997

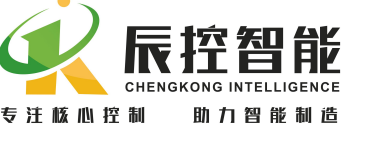

## 1.2.1 IM 177 的特性

IM 177 设备具有下列特性:

- 本体自带 8 个数字量输入, 4 个晶体管输出;
- 输入双向光电隔离,总线、通道隔离
- 独立作为 DP 从站,最多可以连接 7 个 CKS7-200 数字和模拟扩展模块;
- 用于连接 PROFIBUS 网络的 PROFIBUS-DP 通信端口;
- 9.6K-12Mbps 波特率自适应。

## 1.2.2 供货清单

IM177——用于数据传输以及连接扩展模块的从站设备。 PROFIBUS DP 接头——用于连接主站和从站 24VDC 电源——用于给 IM177 供电 订货号——CKS7 177-1AA22

# 2 入门指南

本章主要用一个例子说明如何使用 IM177 模块

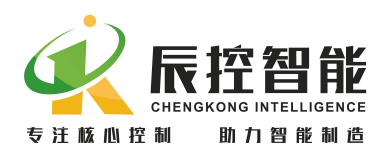

IM177 用户手册

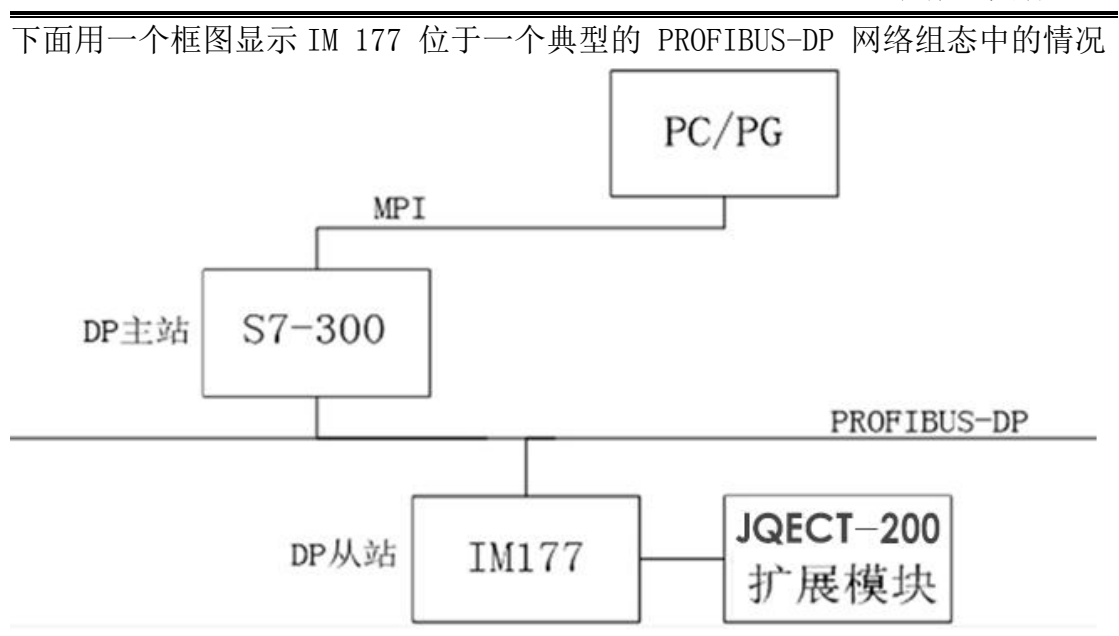

## 2.1 本章示例所用的组件

2.1.1 组件

在本章示例中需要下列组件:

- 一台装有 STEP 7 的 PG/PC,并且与 DP 主站建立了 MPI 或以太网连接
- 一个 DP 主站系统
- 一个 IM 177 模块
- 一对 PROFIBUS DP 接头以及足够长的电缆线。
- 一个 CKS7-200 扩展模块。

2.1.2 PG/PC

请确认 PG/PC 已经与 DP 主站相连接(通过 MPI 或者以太网)。 STEP 7 的版 本必须支持组态 DP 主站(更多信息,请参见 DP 主站 CPU 手册)。所有版本的 STEP 7 都可以组态 IM177 。

2.1.3 DP 主站

例如,可使用任一 S7-300 或 S7-400 主站系统,在此系统可以使用带有 DP 接口的任何 CPU。本例中,采用 CPU 313C-2 DP。

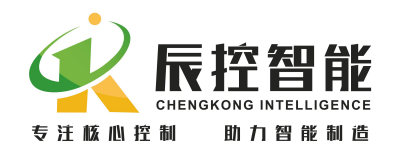

#### 2.1.4 PROFIBUS DP 接头

一对 PROFIBUS DP 接头接电缆线用于连接 DP 主站和 IM177 , 使它们之间建 立良好的硬件通讯。

#### 2.1.5 IM 177

为了安装 CKS7 IM 177 设备, 需要:

- 一根用于安装组件的导轨。
- IM 177 的 GSD 文件(IM177A.gsd)
- 2.1.6 扩展模块(非必须)

下表中列出的 CKS7-200 产品系列均可以用于 IM 177 的扩展 。对于本章中 的示例,可从列表中选择一个扩展模块。如果没有扩展模块,可以暂不考虑。在 本例中使用 CKS7 221-1BH22 模块。

#### 2.2 安装

按照下列步骤将 IM177 和扩展模块安装到导轨上:

- 1. 打开底部夹具,将模块挂在导轨上,扣紧夹具。
- 检查夹具是否已经将模块安全地紧固到了导轨上,为了避免损坏模块, 按压安装孔的突出部分而不要直接按压模块的前面板。

## 2.3 接线

#### 2.3.1 PROFIBUS DP 接头连接

打开 PROFIBUS DP 接头外壳,将电缆一一对应接于两个接头上的 A1、B1(或 A2、B2)。

#### 2.3.2 IM 177 的电源供电

按照下列步骤进行电源连接:

- 1. 首先确认已断开电源。
- 2. 剥掉电源线电缆的绝缘层,长度为5(+/-2)mm。
- 3. 将 24VDC 电源的正极接入 CKS7 IM177 的 L+DC 端, 24VDC 电源的负极接

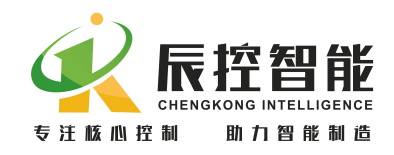

入 IM177 的 M 端。

4. 保持电源断开。

#### 2.3.3 连接扩展模块

按照下列步骤连接扩展模块:

- 1. 确认已断开 IM 177 和扩展模块的电源。
- 2. 将扩展模块总线连接到 IM177 后面。
- 将扩展模块正确接线。参见各个扩展模块手册中的接线图。(例如连接 IM 177 的传感器电源)。

#### 2.4 终端电阻

如果 DP 从站处于网络最后一个节点,则将终端电阻开关拨到"NO",否则将终端电阻开关拨到"OFF"。

#### 2.5 设置从站地址

从站地址通过 IM177 模块上的拨码开关设置,本例将 IM 177 的从站地址设为 4。只有在上电时 IM 177 才读取从站地址。更改从站地址之后,需要将 IM 177 断电并重新上电。

#### 2.6 在 STEP 7 中组态

本节将告诉您如何通过必要的设置将 IM 177 集成到一个 STEP 7 项目中。 请确认已经在 DP 主站和 PC/PG (MPI 或以太网连接)间建立了连接。在本例中,使 用的是 STEP 7 V5.3 。根据不同的 STEP 7 版本,功能和对话的名称可能有所不 同,或者不支持 DP 主站。

#### 2.6.1 创建一个新项目

启动 SIMATIC Manager 并点击**文件>新建**。在出现的对话框中输入项目名称 并选择一个目录保存项目。如图 2-6-1。

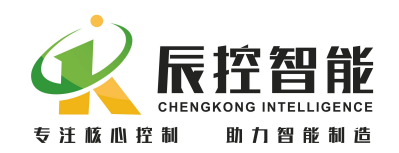

| -                                                                            |                                  | PROFIBUS (1) |  |
|------------------------------------------------------------------------------|----------------------------------|--------------|--|
| 防建 坝日                                                                        |                                  |              |  |
| 用户项目 库  多项目                                                                  |                                  |              |  |
| 名称 存储路径                                                                      |                                  |              |  |
| EM277-test E:\EM277A测试\EM2                                                   | 77-te                            |              |  |
| amining E. timirreg                                                          | 7-+-                             |              |  |
|                                                                              | 1 CE                             |              |  |
|                                                                              | Fast Ces                         |              |  |
| 1 mm s                                                                       |                                  |              |  |
|                                                                              | Lotte-                           |              |  |
| ► 添加到当前的多项目 (A)                                                              |                                  |              |  |
| ► 添加到当前的多项目 (A) 命名 @):                                                       | , te                             |              |  |
| ► 添加到当前的多项目 (A) 命名 @): [123                                                  | 类型<br>                           |              |  |
| □ 添加到当前的多项目 (A)<br>命名 (M):<br>[123<br>存储位置 (路径) (G):                         | 类型<br> 项目<br> 厂 『厍 空〕            | ·            |  |
| 「添加到当前的多项目(A)<br>命名(M):<br>[123<br>存储位置(路径)(S):<br>[D:\300 step7 v5.3\s7proj | 类型<br> 项目<br> □ □□库 亚<br>  浏览 @) | ····         |  |

图 2-6-1

创建一个 SIMTIC 300 Station 右击**项目>插入新项目>STATION 300 站点;** 如图 2-6-2。

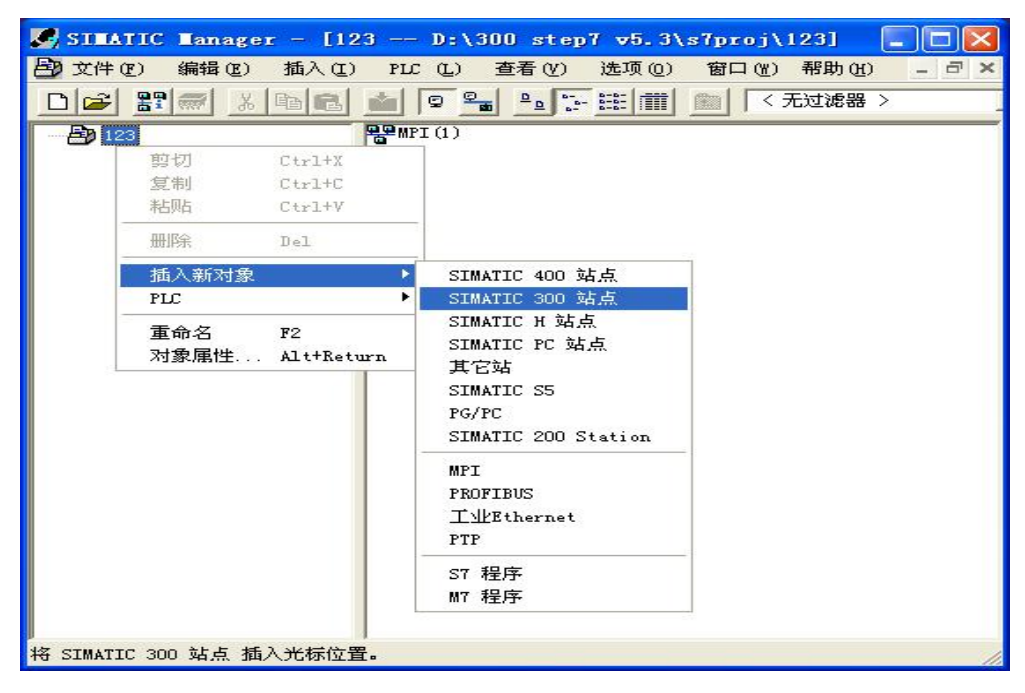

图 2-6-2

在 STATION 300 站点中打开硬件来设置分布式 I/O(DP) 机架、模块和 PROFIBUS 连接。如图 2-6-3。

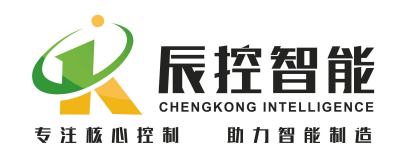

| SILATIC Lanager - [12            | 23 D:\300 step7 v 🔳 🗖 🔀                  |
|----------------------------------|------------------------------------------|
| ▶ 文件 (2) 编辑 (2) 插入 (1)<br>帮助 (1) | PLC (L) 查看 (V) 选项 (D) 窗口 (W)<br>_ 리 ×    |
|                                  |                                          |
| □ - 23<br>SIMATIC 300 (1)        | () () () () () () () () () () () () () ( |
| 按下 F1,获得帮助。                      |                                          |

图 2-6-3

## 2.6.2 导入GSD 文件

**下载 GSD 文件**。将 IM 177 设备添加到 STEP 7 项目之前,必须先安装包含设备功能信息的 GSD 文件。在网址 http://www.cksky.com.cn/下载 IM177 的 GSD 文件。下载压缩文件并解压到 PC/PG 上。

**安装 GSD 文件。**点击**选项>安装 辰控智能 GSD 文件**。在对话框中选择保存 GSD 文件的文件夹,选择文件并安装。如图 2-6-4。

|   | HV Config - [SIMATIC 300(1) (配置) 123]              |          |
|---|----------------------------------------------------|----------|
|   |                                                    |          |
| 1 | ⊇ (0) UR<br>1                                      | ▲<br>    |
|   | 安裝 GSD 文件                                          |          |
| Ш | 安装 (SD 文件 (M): 来自目录                                |          |
| Ш | D:\300 step7 v5.3\IM177A_V2_0_1_GSD文件              | ( MK (B) |
| Н | 【<br>文件 】 发行 】 版本 】 语言<br>Ⅰ ₩1774 and →== →= → ₩23 |          |
| Ш | LINTIN, gau secto local local                      |          |
| Ш |                                                    |          |
| < |                                                    |          |
| Г |                                                    |          |
| Н |                                                    |          |
| Ш |                                                    |          |
|   |                                                    |          |
| 按 | 关闭                                                 | 一帮助      |

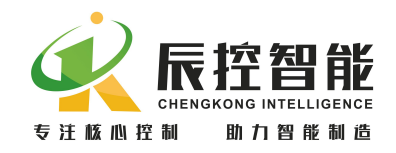

图 2-6-4

**更新目录,**点击选项>更新目录,安装完 GSD 文件后更新目录就可以选用 GSD 的硬件目录。如图 2-6-5。

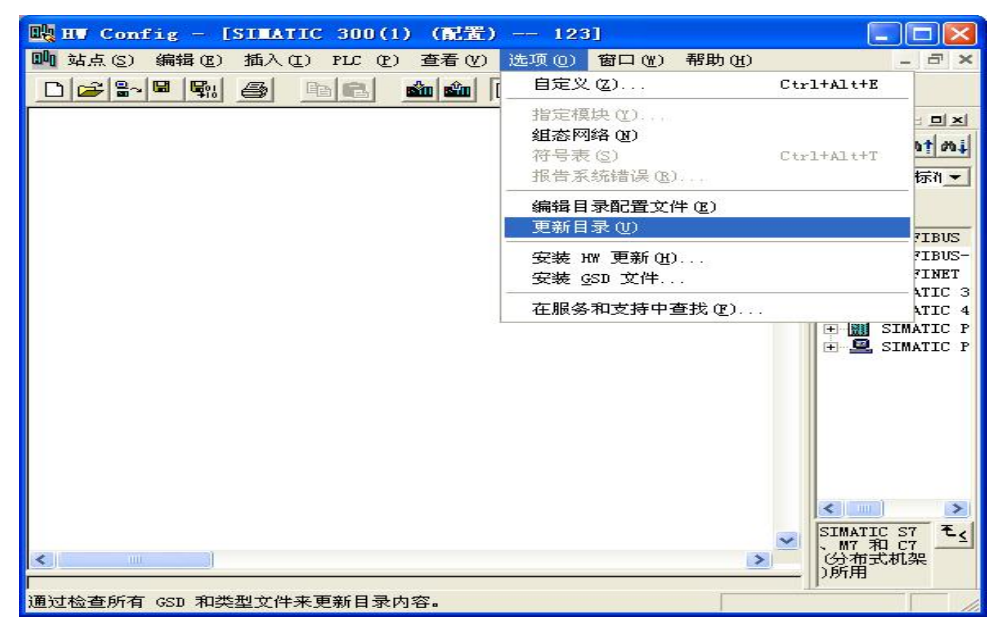

图 2-6-5

## 2.6.3 网络组态

可以通过搜索功能快速查找所需的组件,在添加设备前,检查该组件的订货 号与硬件目录中显示的是否吻合。

添加一个导轨 "Rail"。如图 2-6-6。

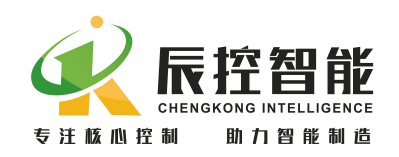

| 站点(S) 编辑(E) 插入(L) PLC (P) 查看(V) 选项(C                                                                                                    | n177千扰<br>() 窗口(W)                                                                                              | <mark>则试</mark><br>帮助(E) | ×         |
|----------------------------------------------------------------------------------------------------|----------------------------------------------------------------------------------------------------|--------------------------|-----------|
| 28-19 9: 3 9: 3 <b>6</b> -                                                                                                    | ₩ №?                                                                                                    |                          |           |
|                                                                                                    |                                                                                                    |                          | ㅋㅋㅋ       |
| (0) VR                                                                                                    | 查找(图)                                                                                                    |                          | nt ni     |
|                                                                                                    | 配置                                                                                                    | 标准                       | -         |
| 4                                                                                                    |                                                                                                    |                          |           |
| 6                                                                                                    |                                                                                                    | OFINET IO                | ^         |
| <u>7</u> <u></u> <b>∞</b>                                                                                                    | ± (                                                                                                    | C7                       |           |
|                                                                                                    | + · · ·                                                                                                    | CP-300                   |           |
|                                                                                                    | 1 <b>P</b>                                                                                                    | CPU-300                  |           |
|                                                                                                    |                                                                                                    | FM-300                   |           |
| N. Contraction of the second second sec |                                                                                                    | TM-300                   |           |
|                                                                                                    |                                                                                                    | M7-EXTENST               | กพ        |
|                                                                                                    |                                                                                                    | PS-300                   |           |
| (0) UR                                                                                                    | - E- E- E- E- E- E- E- E- E- E- E- E- E-                                                                        | RACK-300                 |           |
|                                                                                                    |                                                                                                    | E Rail                   |           |
|                                                                                                    | - 主 🚞                                                                                                    | SM-300                   | -         |
| 2                                                                                                    | - 🛨 🞆 SI                                                                                                    | MATIC 400                |           |
|                                                                                                    | - 🛨 🔛 SI                                                                                                    | MATIC PC Ba              | sed Con 🎽 |
| 3                                                                                                    | - <                                                                                                    |                          | >         |
| 4                                                                                                    | The second second second second second second second second second second second second second second second se |                          |           |
| 3 4 5                                                                                                    | 6ES7 390                                                                                                    | -1???0-0AA0              |           |
| 3 4 6 6 6 6 6 6 6 6 6 6 6 6 6 6 6 6 6 6                                                                                                    | 6ES7 390<br>有多种不                                                                                                | -1???0-0AA0<br>同的长度可供    | 选择        |

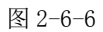

添加 DP 主站的 CPU 。然后将硬件目录中实际使用的 DP 主站的 CPU 添加至 机架二号插槽。插入 CPU 之后,自动弹出关于 PROFIBUS 连接的对话框,选择地 址后,点击新建,设置网络连接,选取传输率和配置文件,然后点击确定;如图 2-6-7 所示。

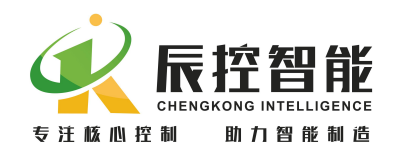

| De nv o       | Config - [SIMATIC 300(1) (配置) 123]         |                  | _ 🗆 🗙    |
|---------------|--------------------------------------------|------------------|----------|
| <b>山</b> 町 站点 | (S) 编辑(E) 插入(I) PLC(E) 查看(Y) 选项(E) 窗口(Y) 平 | 帮助(H)            | - 8 ×    |
|               | La La La La La La La La La La La La La L   |                  | 3        |
|               |                                            |                  |          |
|               | 常规 参数                                      |                  | 1 Mt Mil |
|               | 地址(A): 2 👻                                 |                  | 标准 ▼     |
|               |                                            |                  |          |
| -             |                                            |                  |          |
|               | 子図 (3)・                                    |                  | D10      |
|               | 未连网                                        | 新建 (11)          | 312 IFM  |
| 15            |                                            |                  | 312C     |
|               | 属性- 新建子网PROFIBUS                           |                  | Χ.       |
|               | 常规 网络设置                                    |                  | -2 1     |
|               |                                            |                  | 313      |
|               |                                            | 选项(0)            | 313      |
|               | 最高的 PROFIBUS 地址 (H): 126 _ □ □ 改变 C)       |                  | 313      |
|               |                                            |                  | 8.3      |
|               | 传输率 (I): 45.45 (31.25) Kbps 💦              |                  |          |
|               | 93.75 Kbps                                 |                  | IFM 🔛    |
| 2             | 500 Kbps                                   |                  |          |
| 4             | 3 Mbns                                     |                  |          |
| 5             | 配置文件( <u>P</u> ): <u>PP</u>                |                  | ~        |
| ,<br>按下 F1    | 」<br>通用(DP/FMS)                            |                  | Chg      |
|               | 自定义                                        | 总线参数 (B).        |          |
|               | L                                          | 12-042-04 12/111 |          |
|               |                                            |                  |          |
|               |                                            | 取消 帮助            |          |

图 2-6-7

添加 IM 177 。从硬件目录中将 IM 177 添加至 PROFIBUS DP 主站系统。在 对话框中,将 PROFIBUS 地址设为 4(此处的地址必须与模块拨码开关设置地址 一致);如图 2-6-8。

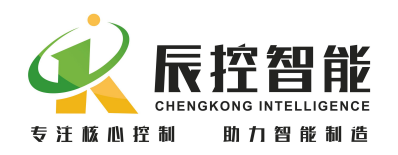

| 戰 HF Config - [SIMATIC 300(1) (配置) 123]                     |        |                                                                                                    |                                                                                                    |
|-------------------------------------------------------------|--------|----------------------------------------------------------------------------------------------------|----------------------------------------------------------------------------------------------------|
| 19 站点 (S) 编辑 (E) 插入 (E) PLC (E) 查看 (Y) 选项 (D) 窗口 (Y) 帮助 (B) |        |                                                                                                    | _ # ×                                                                                                    |
|                                                             |        |                                                                                                    |                                                                                                    |
|                                                             |        |                                                                                                    |                                                                                                    |
|                                                             | 查找 (F) | 1                                                                                                    | M† Mi                                                                                                    |
| 2 CPU 313(<br>R2 DP                                         | 配置     | 标准                                                                                                    | <u>•</u>                                                                                                    |
| 属性- PROFIBUS 接口 II 177▲ PROFIBUS-DP                         |        |                                                                                                    |                                                                                                    |
| 常规 参数<br>地址 ④:                                              |        | Lional Fiel<br>70<br>AUTO<br>I/0<br>I/0<br>IM<br>IM 177<br>ateway<br>C<br>ompatible F<br>Object<br>ed-Loop Con<br>gured Stat<br>gured Stat<br>-1<br>AA22 | d Devic.<br>7A PROFI<br>ROFIBUS<br>troller<br>ions<br>*<br>*<br>*<br>*<br>*<br>*<br>*<br>*<br>*<br>*<br>*<br>*<br>* |
|                                                             | 助      |                                                                                                    | Chg                                                                                                    |

图 2-6-8

添加扩展模块 将扩展模块添加至 IM 177 的第二号槽。

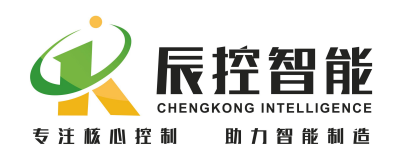

| 戰 HT Config - [SIMATIC 300(1) (配置) 123]             |         |         |            |
|-----------------------------------------------------|---------|---------|------------|
| 🛄 站点(S) 编辑(E) 插入(I) PLC (P) 查看(Y) 选项(Q) 窗口(W) 帮助(H) |         |         | - 8 ×      |
|                                                     |         |         |            |
|                                                     | 1       |         | . =11      |
| 🚍 (0) UR                                            |         | r       |            |
|                                                     | 登技 (ビ)  | 1       | W1 W1      |
| 2 CPU 3130                                          | 配置      | 标准      | •          |
|                                                     |         |         |            |
| 2.2 $116/001c$ $(4)$ $10.17$                        |         |         |            |
| 3                                                   | 🗌 🖻 🔂 👖 | 177A PR | OFIBUS-D 🔨 |
|                                                     |         | Univers | al modul   |
|                                                     |         | EM 221  | 8 JI 24    |
|                                                     |         | EM 221  | 16 JI 2    |
|                                                     |         | EM 221  | 32 DI 2-   |
|                                                     |         | FM 222  | 8 DO 24    |
|                                                     |         | FM 222  | 16 DO R    |
| · · · · · · · · · · · · · · · · · · ·               |         | EM 222  | 16 D0 2    |
| < >                                                 |         | EM 222  | 32 D0 2    |
|                                                     |         | EM 223  | 4/4 DC/    |
| (4) TH 177A PROFTBUS-DP                             |         | EM 223  | 4/4 DC/    |
|                                                     |         | EM 223  | 8/8 DC/    |
| 插 🚺 🛛 订货号/标识 🛛 I Q 地址 注释                            |         | EM 223  | 8/8 DC/    |
| 1 BDE Local inputs 0 0                              |         | EM 223  | 16/16 D 💌  |
| 2 8DI EM 221 8 DI 21                                | <       | -110    | >          |
| 3                                                   |         |         | Ŧ٨         |
| 4                                                   |         |         |            |
| <u>  <sup>5</sup>   </u>                            |         |         |            |
| 吃下 11 以莽取報告。                                        | 0       |         | Che        |

图 2-6-9

#### 2.6.4将组态加载到 DP 主站的 CPU

对于本章示例,到此已经在 STEP7 中完成了硬件配置。在传送组态之前,请确认 PC/PG 和 DP 主站之间已经建立连接(例如:通过 MPI 连接)。保存并编译组态,并将组态下载到 DP 主站 CPU 中。

2.7 接通电源

1. 将 IM 177 接通电源。

2. 将主站置为 RUN。

接通电源之后注意观察 DP 主站和 IM 177 上的 LED 。如果 DP 主站上显示有 故障,请参阅相应的手册进行检查。

如果 IM 177 的运行无故障, LED 故障指示灯应当为下列状态:

- +24V: 亮
- BF: 灭

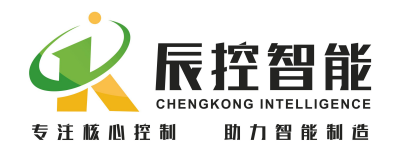

• SF: 灭

确认通讯正常后,主从站之间方可通过标准 PROFIBUS 数据信息交换传送。 更多关于 STEP 7 编程的详细信息请参阅下面的手册:

- S7-300/400 系统的系统软件和标准功能
- 用于 S7-300/400 的 S7-SCL V5.3
- 使用 STEP 7 V5.3 编程
- 使用 STEP 7 V5.3

## 2.8 诊断

可以通过 LED 故障指示灯的状态和 STEP 7 的故障信息诊断通讯状态。

LED 故障指示灯的状态可提供与主站连接方面的诊断信息以及 IM 177 固件 自诊断的信息。

接通 IM177 的电源之后,标示为"+24V"的电源灯亮起。

如果"+24V"电源灯熄灭,检查电源是否掉电或反接。

上电后 BF 和 SF 指示灯保持熄灭状态,则 IM177 正常运行。

如果 BF 或 SF 指示灯亮起,则说明扩展模块、地址设定超范围、接线或者主站程序组态中有误。

IM177A 的指示灯功能如下表所示

| LED 故障指示 | 颜色 | 功能说明                         |
|----------|----|------------------------------|
| 灯        |    |                              |
| +24V     | 绿色 | IM177 电源工作正常                 |
| BF(总线故障) | 红色 | 组态错误或无法与主站进行 DP 交换,该指示灯亮起。   |
| SF(系统故障) | 红色 | 如果 IM177 的扩展模块故障、接线错误或地址设定超范 |
|          |    | 围,则 SF 指示灯闪烁。                |

# 3 组态选项

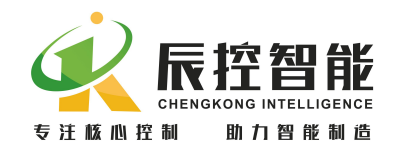

## 3.1 删除已安装的 GSD 文件

- 1. 找到 GSD 文件的安装目录 Step7\S7DATA\GSD
- 2. 删除该路径下对应的 GSD 文件
- 3. 打开项目的硬件,在菜单栏选择选项>更新目录

## 3.2 在 STEP 7 中更改参数

## 3.2.1 更改主站参数

在硬件中:

- 1. 双击导轨上已组态的 CPU
- 2. 在对话框中,选择标签**常规**,并点击**属性>参数**。
- 在对话框中,打开地址选择列表可以更改主站地址,点击属性 可以更改网络设置。
- 4. 点击 OK 确认并关闭。

| 属性 -DP-(RC | )/S2.1)    |    |          |
|------------|------------|----|----------|
| 常规 地址      | 工作模式 组态 时钟 |    |          |
| 简述:        | DP         |    |          |
|            |            |    | <u>A</u> |
|            |            |    |          |
| 订货号:       |            |    |          |
| 名称(10):    | DP         |    |          |
| ┌接口        |            |    |          |
| 类型:        | PROFIBUS   |    |          |
| 地址:        | 2          |    |          |
| 联网:        | 否          |    |          |
| 注释 (C):    |            |    |          |
|            |            |    | ~        |
|            |            |    | 2        |
|            |            |    |          |
| 确定         |            | 取消 | 帮助       |

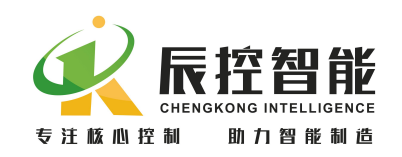

| 属性- PROFIBUS 接口 DP (R0/S2.1)         |                  |
|--------------------------------------|------------------|
| 常规 参数                                |                  |
| 地址(A):<br>最高地址: 126<br>传输率: 1.5 Mbps |                  |
| 子网(S): 未连网 PROFITENS(1) 1.5 Mbps     | 新建(1)            |
| 1.0 mbps                             | 属性 (B)           |
|                                      |                  |
|                                      | 属性 (b)<br>删除 (L) |
|                                      |                  |

## 3.2.2 更改 IM 177 参数

在硬件中:

- 1. 双击已组态的 IM177.
- 在对话框中,选择标签常规。在节点/主站系统区域,点击 PROFIBUS 按钮。
- 在对话框中,选择标签参数。打开地址选择列表可以更改从站地址,点 击属性按钮,可以更改从站的网络设置。
- 4. 请确认目标 IM 177 上的拨码开关设置与该地址一致。

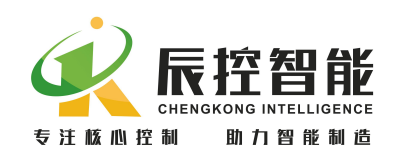

| 订货号:<br>系列:<br>DP 从站类型: | IM 177 -1AA22<br>I/O<br>IM 177A PROFIBUS-DP | GSD 文件(类型文件):IM177A.GSD |
|-------------------------|---------------------------------------------|-------------------------|
| 标识(四):                  | IM 177A PROFIBUS-DP                         |                         |
| 也址                      |                                             | ───节点/主站系统              |
| 诊断地址 ( <u>A</u> ):      | 2046                                        | PROFIBUS (P) 4          |
|                         |                                             | DP 主站系统 (1)             |
| SYNC/FREEZE 能;          | <del>л</del>                                |                         |
| 🔽 SYNC (S)              | 🔽 FREEZE (E)                                | 反 响应监视器 (≝)             |
| 释([]):                  |                                             |                         |

| 属性- PROFIBUS 接口 II 177. | A PROFIBUS-DP    |
|-------------------------|------------------|
| 常规 参数                   |                  |
| 地址(A):                  |                  |
| 传输率: 1.5 Mbps           |                  |
| 子网( <u>S</u> ):         | 新建 (11)          |
| PROFIBUS (1)            | 1.5 Mbps: 属性 (2) |
|                         | 册除(L)            |
|                         |                  |
|                         |                  |
|                         | TR 34 1 2011     |

#### 注意

更改 PROFIBUS 地址之后, IM 177 必须重新上电以读取开关地址。

## 3.3 更换模块

- 若要增加扩展模块,直接从硬件目录中选取模块放入 IM177 后面的插 槽中。
- 若要更换 CPU 或扩展模块,先将原有的型号删除,再从硬件目录中选取 新模块放入插槽。

# 4 安装

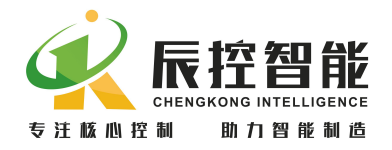

## 4.1 安装指南

#### 4.1.1 安全要求

安装系统设备时所要遵循的一般规则有:

- 将那些产生高电压和高电气噪声的设备与 IM 177 分开。
- 注意放热设备,并将电子设备置于机柜的凉爽区域。
- 避免将低压信号线和通信电缆与 AC 电源线和高能或者快速通断 DC 线路 放置在一个电缆槽中。

## 4.1.2 关于冷却和布线的安全要求

为了确保有效冷却,必须留有的空隙至少为:

- 对于 PROFIBUS 连接, 需要在上方保留 105 mm 空间。
- 导轨安装需要在下面留有 25 mm 空间。
- 机柜安装要求内侧有 75 mm 空间。

## 4.2 安装 IM 177

IM 177 可以安装在标准导轨上,可以在 IM 177 上连接多达 7 个扩展模块。 在安装任何电气设备之前,请确认已断开该设备的电源。

#### 4.2.1 导轨安装

可以将 IM 177 水平或者垂直放置,如果为了方便安装,扩展模块可以使用 80mm 总线延长线。

## 4.2.2 安装尺寸

在机柜中安装 IM 177 时,必须遵循以下规则:

- 提供 75 毫米的深度
- 遵循与导轨安装相同的温度限制

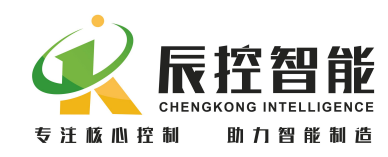

# 4.3 设置 PROF IBUS 地址

每个总线节点必须设置一个 PROFIBUS 地址以便在 PROFIBUS DP 上实现唯一标识。

对于 IM 177 的 PROFIBUS 地址,请遵循以下规则:

- 所有的 PROFIBUS 地址必须唯一。
- 有效的 PROFIBUS 地址为 1 至 63 。
- 设置的 PROFIBUS 地址必须与在 STEP 7 组态软件中定义的地址一致。

通过拨码开关设置 PROFIBUS 地址。拨码开关从 SW1<sup>~</sup>6,用二进制数表示, 其中 SW1 为最低位,SW6 为最高位,SW1<sup>~</sup>SW6 打到 "ON"表示"1",打到"OFF" 表示"0",具体计算如下:

地址=SW1×2<sup>0</sup>+ SW2×2<sup>1</sup> +SW3×2<sup>2</sup> +SW4×2<sup>3</sup>+ SW5×2<sup>4</sup> +SW6×2<sup>5</sup>

如果需要更改地址,在更改 PROFIBUS 地址之后,需要将 IM 177 断电并重新上电。当切断并重新接通 24VDC 电源后,新的地址即被接受。随后,在 STEP 7 组态中更改 PROFIBUS 地址并将更改后的组态下载到 DP 主站 CPU 中。

# 4.4 终端电阻

在 PROFIBUS 网络中,必须启用第一个和最后一个设备 PROFIBUS DP 接头上的终端电阻.对于 IM177,终端电阻的设置取决于 IM 177 在网络中的位置:

• 如果 IM 177 是唯一的从站设备,则启用其 PROFIBUS DP 接头的终端电阻。

• 如果 IM 177 是网络中的第一个或最后一个设备,则启用其 PROFIBUS DP 接头的终端电阻。

• 如果 IM 177 安装在两个或者多个其它设备之间,则关闭其 PROFIBUS DP 接头的终端电阻。

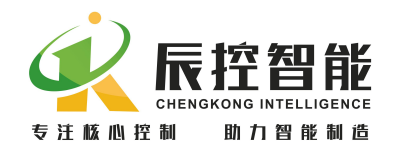

# 4.5 计算 IM 177 的电源预算

电源预算用来判断 IM 177 所提供的电源功率是否足够提供给它所连接的扩展模块和设备。

IM 177 的内部电源可提供:

- 为所连接的扩展模块总线提供 5 VDC 电源
- 为本地输入提供 24 VDC 传感器电源
- 为扩展模块上的继电器线圈提供 24 VDC 传感器电源

为了进行电源预算,必须分别对 5 VDC 和 24 VDC 的电源进行计算。

| 电源                                                             | 5 VDC                                          | 24 VDC                                                                                            |
|----------------------------------------------------------------|------------------------------------------------|---------------------------------------------------------------------------------------------------|
| 应用                                                             | IM 177 为系统中的所有                                 | IM 177 提供一个 24 VDC 传感器电源,向                                                                        |
|                                                                | 扩展模块提供一个 5                                     | 扩展模块上继电器线圈的现场输入点或者                                                                                |
|                                                                | VDC 逻辑电源。                                      | 其它需求的地方提供 24 VDC 电源。                                                                              |
| 最大可用                                                           | 确保用于所有扩展模块                                     | 请确认功率需求不超过 400 mA 的预算量。                                                                           |
| 的直流电                                                           | 的附加电流需求不超过                                     |                                                                                                   |
| \ <del></del>                                                  |                                                |                                                                                                   |
| 源                                                              | 660 mA.                                        |                                                                                                   |
| 源<br>如果功率                                                      | 660 mA。<br>必须卸掉一些扩展单                           | 可以添加一个外部24 VDC 电源为扩展模块                                                                            |
| 源<br>如果功率<br>需求超过                                              | 660 mA。<br>必须卸掉一些扩展单<br>元,直至将功率需求降             | 可以添加一个外部24 VDC 电源为扩展模块<br>提供24 VDC 供电,但是请确保不要将该电                                                  |
| <ul> <li>源</li> <li>如果功率</li> <li>需求超过</li> <li>了预算</li> </ul> | 660 mA。<br>必须卸掉一些扩展单<br>元,直至将功率需求降<br>到电源预算之内。 | 可以添加一个外部24 VDC 电源为扩展模块<br>提供24 VDC 供电,但是请确保不要将该电<br>源与 IM 177 的传感器电源并联连接。为了                       |
| <ul> <li>源</li> <li>如果功率</li> <li>需求超过</li> <li>了预算</li> </ul> | 660 mA。<br>必须卸掉一些扩展单<br>元,直至将功率需求降<br>到电源预算之内。 | 可以添加一个外部24 VDC 电源为扩展模块<br>提供24 VDC 供电,但是请确保不要将该电<br>源与 IM 177 的传感器电源并联连接。为了<br>达到更好的电气噪声保护效果,建议将不 |

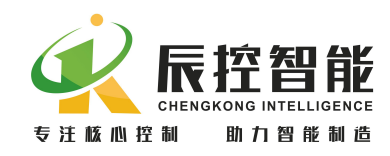

# 5 故障诊断

## 5.1 IM 177 的 LED 故障指示灯

下表说明了 IM 177 的 LED 故障指示灯的功能。

| LED 指示灯   | 颜色 | 功能说明                         |
|-----------|----|------------------------------|
| +24V      | 绿色 | IM177 通电之后电源指示灯亮起。           |
| BF(总线故障)  | 红色 | 组态错误或无法与主站进行 DP 交换,该指示灯亮起。   |
| SF (系统故障) | 红色 | 如果 IM177 发现扩展模块故障、接线错误或地址设定超 |
|           |    | 范围,则 SF 指示灯闪烁。               |

## 5.2 通过 IM 177 的 LED 故障指示灯进行诊断

接通 IM 177 的电源之后,标示为 "+24V"(绿)的 POWER(电源) LED 指示 灯将亮起。

如果"+24V"电源指示灯熄灭,则检查电源是否反接或掉电。

BF和SFLED保持熄灭状态,则说明IM177正常运作。

如果 BF 或 SF LED 亮起,则说明 IM 177 接线或者主程序组态中有错误。

如果主系统的运行无故障,则错误的原因主要为:

- STEP 7 中的硬件组态没有与硬件(网络中所有的模块和设备)完全匹配。
- STEP 7 组态中的参数不正确。
- 设备的实际从站地址和 STEP7 中的设置不同。
- PROFIBUS 接线不正确。
- PROFIBUS 电缆断裂或者损坏。
- 未正确设置 PROFIBUS 网络的终端电阻。
- 扩展模块电源掉电或者电源反接。

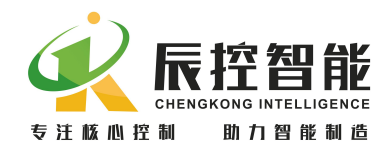

• 温度模块热电偶掉线或闲置端口没有短接。

## 5.3 通过 STEP7 进行诊断

#### 5.3.1 在硬件中读诊断数据

对于所有 SIMATIC S7/M7 系列模块,均可调用 S7 诊断。对于基本单元和 I/O 模块,S7 诊断的结构是相同的。为了在 STEP 7 中进行诊断,可以读主站设备的 诊断缓冲区或者从 IM 177 读诊断信息。

确定故障,在硬件中,可以按照下列步骤定位故障:

- 通过菜单站点>在线打开 打开项目的在线窗口。
- 查找哪个设备正在显示诊断符号。这些符号指示了设备的状态和故障情况。可以按F1键打开诊断符号的帮助页面,查看诊断的解释信息。
- 选择菜单 PLC >故障模块 显示故障模块列表。如果有故障,则打开在线 视图后,视图将不会自动更新。选择查看>更新显示当前的状态。

**读取主站和从站的诊断数据**,在硬件中,可以打开模块信息获取详细的诊断 信息。双击显示故障的模块。

- 对于 DP 主站:选择诊断缓冲区标签,察看模块的故障信息。
- 对于 IM 177:选择常规标签察看模块状态。选择 DP 从站诊断标签, 并点击 Hex.格式按钮显示 IM 177 的诊断字节。

#### 5.3.2 诊断编程

对于网络中设备的特定诊断,可以编写 OB 以读取诊断信息。这些程序是 OB 的一部分,所以只有当该 OB 被调用时这些程序才会执行。不同类型的 OB 用来诊断不同类型的错误。(详情请参阅 STEP7 的在线帮助)。对于添加到主程序中的 OB,只有当其对应的故障发生时才被调用。例如,当发生机架故障时调用 OB86。关于不同 OB 的使用方法,请参见 STEP 7 在线帮助。

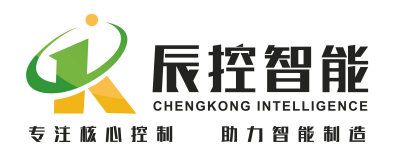

为了在 STEP 7 中显示诊断信息,可以编写 SFC 13 读取诊断信息。可以从 任何 0B 中调用 SFC13,但是在发生故障时调用的 0B 中编写 SFC 13 比较合理。也 可以在一个循环 0B (例如 0B1)中编写 SFC 13,但是这大大加重的 CPU 处理器的 负担。通过 SFC 13 "DPNRM\_DG" (读取 DP 从站的诊断数据),可以 IEC 61784-1:2002 Ed1 CP 3/1, PROFIBUS 指定的格式读取当前的诊断信息。读取的 数据被送入 RECORD 指定的目标区域。通过在 SFC 13 调用中将 1 赋给输入参数 REQ 启动读作业。除了 SFC 13 之外,还可以使用 FB 125/FC 125 评估从站诊断。 有关为诊断编程的详细信息请参见下面的手册:

- STEP 7 在线帮助
- S7-300/400 系统的系统软件和标准功能手册(Manual System Software for S7-300/400 System and Standard Functions)
- 用于 S7-300/400 的 S7-SCL V5.3 手册 (Manual S7-SCL V5.3 for S7-300/400)
- 使用 STEP 7 V5.3 编程手册 (Manual Programming with STEP 7 V5.3)

附录

接线图

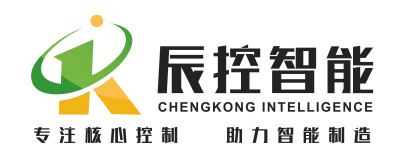

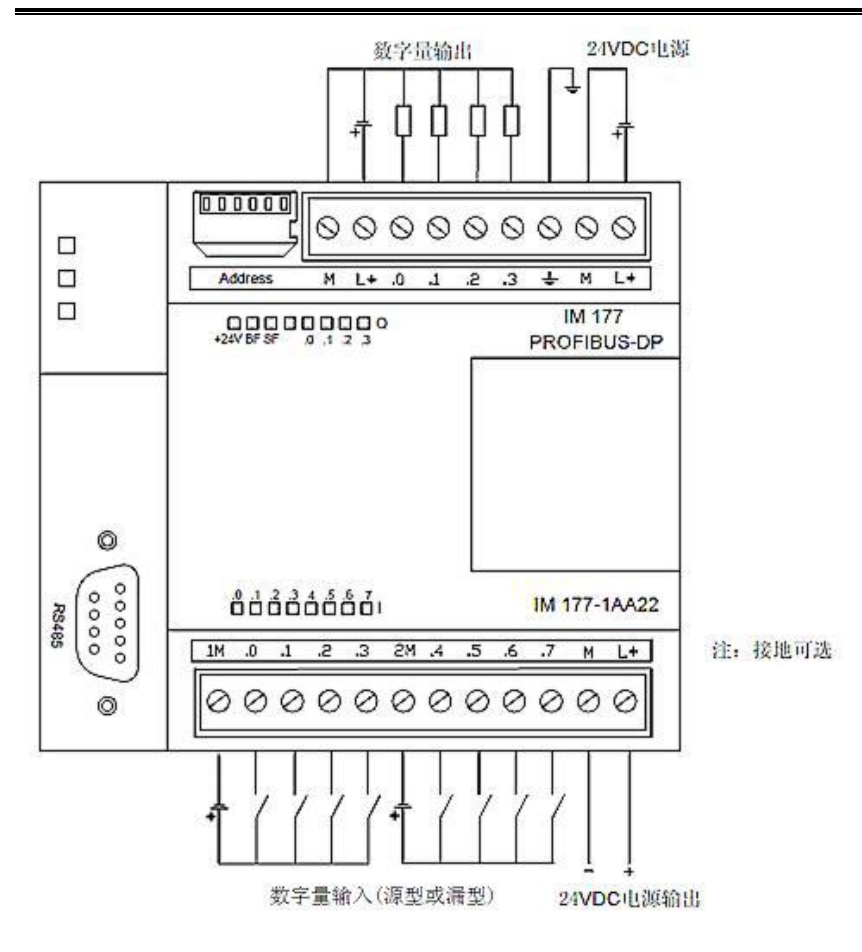